## Tworzenie płyty ratunkowej ze środowiskiem Recovery Environment

## Wstęp:

Dostępny w środowisku Recovery Environment Builder (REBuilder) jest prostym narzędziem umożliwiającym wygenerowanie pliku ISO z bazującym na systemie Windows środowiskiem Recovery Environment (zwanym środowiskiem Recovery Environment - For Windows), które służy do przywracania kopii zapasowych wykonanych przez ShadowProtect SPX. Po utworzeniu plik ISO może służyć w ten sam sposób co wcześniejsze wersje środowiska Recovery Environment obejmujące narzędzia do przywracania woluminów systemowych.

## Aby utworzyć płytę ratunkową ze środowiskiem Recovery Environment - For Windows:

- Pobierz REBuilder ze strony <u>https://www.storagecraft.com/iso</u> i uruchom plik Setup (lub włóż płytę z REBuilder do napędu) na komputerze z działającym systemem Windows 7 lub nowszym.
- 2. Wybierz język dla narzędzia REBuilder i kliknij Dalej.

**Uwaga:** Wybór języka dotyczy tylko okien dialogowych narzędzia REBuilder, a *nie* tworzonego przez nie pliku ISO.

- 3. Aby zainstalować narzędzie REBuilder, postępuj zgodnie z poleceniami pojawiającymi się w kreatorze.
- 4. Gdy proces instalacji dobiegnie końca, uruchom program wybierając Start\Wszystkie programy\StorageCraft\Recovery Environment Builder (o ile przy instalacji została użyta lokalizacja domyślna).
- 5. Jeżeli Zestaw do oceny i wdrażania systemu Windows Windows Assessment and Deployment Kit (ADK) nie zostanie odnaleziony lub nie został zainstalowany wyświetlony zostanie komunikat o błędzie:

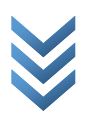

| 💿 Nie mo | żna odnaleźć ADK                                                                                                    | × |
|----------|----------------------------------------------------------------------------------------------------|---|
| À        | Ta aplikacja wymaga Zestawu do oceny i wdrażania systemu Windows (ADK) dla<br>Windows® 8.<br><u>Pobierz Windows ADK (1.6 GB) z serwera Microsoft</u><br>Podczas instalacji ADK wybierz następujące funkcje:<br>• Narzędzia do instalacji masowej<br>• Oprogramowanie Windows Preinstallation Environment (Windows PE) |   |
|          | ОК                                                                                                    |   |

- 6. Nie klikaj **OK** ponieważ spowoduje to uruchomienie narzędzia REBuilder bez niezbędnych komponentów, którymi są Narzędzia wdrażania oraz preinstalowane środowisko Windows (Windows PE). W razie konieczności zamknij narzędzie i uruchom je ponownie aby wrócić do komunikatu o błędzie.
- 7. Przejdź do strony <u>https://docs.microsoft.com/pl-pl/windows-hardware/get-started/adk-install</u>.
- 8. Zamknij program REBuilder.
- 9. Na stronie pobierania dostępna będzie opcja:

| Other ADK downloads                        |                                                                                                    |  |  |  |  |
|--------------------------------------------|----------------------------------------------------------------------------------------------------|--|--|--|--|
| ADK version and<br>download link           | Description                                                                                                    |  |  |  |  |
| ADK for Windows 10 Insider<br>Preview      | Windows Insiders can download preview versions of the ADK. See what's new for Windows Insiders for Business.                                       |  |  |  |  |
| ADK for Windows 10,                        | What's new in ADK for Windows 10, version 1903.                                                                                                    |  |  |  |  |
| version 1903                               | You can use this version to deploy Windows 10, version 1909 as well.                                                                               |  |  |  |  |
| Windows PE add-on for<br>ADK, version 1903 | Windows Preinstallation Environment (PE) for Windows 10, version 1903                                                                              |  |  |  |  |
| ADK for Windows 10,<br>version 1809        | What's new in ADK for Windows 10, version 1809                                                                                                    |  |  |  |  |
| Windows PE add-on for<br>ADK, version 1809 | New as of Windows 10, version 1809, Windows Preinstallation Environment (PE) is avalable seperatly form the<br>Assessment and Deployment Kit (ADK) |  |  |  |  |
| ADK for Windows 10,<br>version 1803        | What's new in ADK for Windows 10, version 1803                                                                                                    |  |  |  |  |
| ADK for Windows 10,                        | What's new in ADK for Windows 10, version 1709.                                                                                                    |  |  |  |  |
| version 1709                               | For IoT Core for Windows 10, version 1709, also download the IoT Core Add-Ins v4.4.                                                                |  |  |  |  |
| ADK for Windows 10,                        | What's new in ADK for Windows 10, version 1703,                                                                                                    |  |  |  |  |
| version 1703                               | For IoT Core for Windows 10, version 1703, also download the IoT Core Add-Ins v3.2.                                                                |  |  |  |  |
| ADK for Windows 10,                        | What's new in ADK for Windows 10, version 1607.                                                                                                    |  |  |  |  |
| version 1607                               | For IoT Core for Windows 10, version 1607, also download the IoT Core Add-Ins v2.0 (14393_v1).                                                     |  |  |  |  |
| ADK for Windows 8                          | What's new in ADK for Windows 8                                                                                                    |  |  |  |  |

10. Kliknij w zaznaczony odnośnik aby pobrać paczkę instalacyjną ADK (ok. 1,2 MB).

**WAŻNE**: Pomimo informacji, że ADK jest przeznaczony do użycia z systemem Windows 10 będzie on również działał z systemem Windows 8.

- 11. Uruchom instalację ADK i dalej postępuj zgodnie z poleceniami kreatora.
- 12. Na stronie *Wybierz składniki* znajdziesz listę wszystkich możliwych do pobrania komponentów:

| Click a feature name for more information       |                                                       |  |  |  |
|-------------------------------------------------|-------------------------------------------------------|--|--|--|
|                                                 | Configuration Designer                                |  |  |  |
|                                                 | ci anava                                              |  |  |  |
|                                                 | Size: 32,0 MB                                         |  |  |  |
| Windows Preinstallation Environment (Window     | (s PE) Tool to streamline deployments by en           |  |  |  |
| Imaging And Configuration Designer (ICD)        | customizations to be applied in bulk to existing imag |  |  |  |
| Configuration Designer                          | For Schools and Small Enterprises, this can be in     |  |  |  |
| User State Migration Tool (USMT)                | stand-alone without the other imaging components.     |  |  |  |
| Volume Activation Management Tool (VAMT)        |                                                       |  |  |  |
| Windows Performance Toolkit                     |                                                       |  |  |  |
| Windows Assessment Toolkit                      |                                                       |  |  |  |
| Windows Assessment Services - Client            |                                                       |  |  |  |
| Microsoft SQL Server 2012 Express               |                                                       |  |  |  |
| Microsoft User Experience Virtualization (UE-V) | Template                                              |  |  |  |
| Microsoft Application Virtualization (App-V) Se | er                                                    |  |  |  |
| Media eXperience Analyzer                       | Estimated disk space required:                        |  |  |  |
|                                                 | Disk space available: 31                              |  |  |  |

- Z dostępnych składników wybierz tylko dwa: Narzędzia wdrażania (66.8MB) i preinstalowane środowisko Windows(Windows PE) (3.3GB). Odznacz wszystkie pozostałe domyślnie zaznaczone opcje.
- 2. Kliknij Zainstaluj.
- 3. Po zakończonej instalacji zamknij instalator.
- 4. Uruchom narzędzie REBuilder. Na ekranie pojawi się następujące okno:

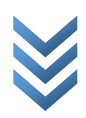

| StorageCraft Recovery Environment Builder                                                  |           |       |     | × |
|--------------------------------------------------------------------------------------------|-----------|-------|-----|---|
| Build                                                                                      |           |       |     | ? |
| Typ produktu wyjściowego:<br>Środowisko przywracania ▼                                     |           |       |     |   |
| Utwórz ShadowProtect Windows Recovery Environment i nagraj go na CD, I<br>pamięć USB.      | DVD lub   |       |     |   |
| Architektura:                                                                              |           |       |     |   |
| 64-bit $\checkmark$                                                                        |           |       |     |   |
| Język nośnika:                                                                             |           |       |     |   |
| polski (Polska) 🗸 🗸                                                                        |           |       |     |   |
| Folder Windows ADK:                                                                        |           |       |     |   |
| C:\Program Files (x86)\Windows Kits\10\Assessment and Deployment Kit                       |           |       |     |   |
| Tymczasowy katalog wyjściowy:                                                              |           |       |     |   |
| C:\Users\supra\AppData\Local\StorageCraft\ReBuilder                                        |           |       |     |   |
| Dodatkowe sterowniki Środowisko przywracania (tylko 64-bit):                               |           | Ŀ     |     | Ô |
| <ul> <li>NVME Installation Disk (secnvme.inf)</li> <li>Samsung NVMe Controller</li> </ul>  |           |       |     |   |
| Dodatkowe sterowniki są wykorzystywane tylko przez Środowisko przywrac przywrócony system. | ania, a n | ie pr | zez |   |

- 5. Nie zmieniaj domyślnie wybranego Typu produktu wyjściowego, którym jest środowisko przywracania.
- 6. Wybierz właściwy język.

**Ważne**: Wybór odnosi się wyłącznie do języka środowiska Recovery Environment, a nie do języka przywróconego systemu operacyjnego. Domyślnie ustawiony jest ten sam język, który został wybrany przy instalacji narzędzia REBuilder.

- 7. O ile nie jest to konieczne, nie zmieniaj domyślnych ścieżek dla ADK i wyjściowego pliku ISO.
- 8. (Opcjonalnie) Aby możliwe było przeglądanie zawartości niektórych typów urządzeń do przechowywania danych, niezbędne są dodatkowe sterowniki. Jeżeli dodasz te

sterowniki na tym etapie zostaną one ujęte w pliku ISO. Aby je dodać kliknij wa na pasku menu. Przykład dodanego sterownika dla kontrolera dyskowego NVMe można zobaczyć poniżej.

**Ważne**: Sterowniki muszą być 32-bitowe nawet jeżeli przywrócony system docelowy jest 64-bitowy.

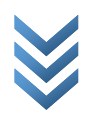

Środowisko Recovery Environment dostępne w wersji IT Edition jest aplikacją 32-bitową i dlatego w celu uzyskania dostępu do urządzeń do przechowywania danych niezbędne są 32bitowe sterowniki. Ponadto, w wersji IT Edition istnieje możliwość późniejszego dodania tych sterowników przy każdej przeprowadzanej instalacji.

**Uwaga**: Środowisko Recovery Environment utworzone przez REBuilder na chwilę obecną nie obsługuje iSCSI.

9. Zlokalizuj wszystkie niezbędne pliki .inf sterowników, które mają zostać uwzględnione w środowisku Recovery Environment.

**Ważne**: Jeżeli wybrany sterownik okaże się być jedynie 64-bitowy, wyświetlony zostanie komunikat o błędzie. Upewnij się, że plik SYS dla tego sterownika jest 32-bitowy oraz że został on właściwie powiązany ze stosownym plikiem .inf.

**Uwaga**: Nie usuwaj ani nie przenoś do innego folderu żadnego z wylistowanych sterowników zanim nie zostanie nagrana ostatnia kopia pliku ISO (nawet jeżeli ma to nastąpić dopiero za jakiś czas). Jeżeli narzędzie REBuilder nie będzie w stanie odnaleźć jednego lub większej ilości sterowników, nie będzie ono mogło wykonać swojego zadania. W takim przypadku, uruchom ponownie program i odtwórz listę sterowników uwzględniając ich właściwą lokalizację.

- 10. Aby usunąć wylistowany sterownik zaznacz go i kliknij 🔎
- 11. Kliknij 🔎 aby wygenerować plik ISO ze środowiskiem Recovery Environment.

| Tworzenie StorageCraft Recovery Environment |                                                        |  |                |  |  |
|---------------------------------------------|--------------------------------------------------------|--|----------------|--|--|
| Ĩ                                           | Wyczyść lokalizację docelową dla obrazu<br>Zakończono  |  |                |  |  |
| H                                           | Skopiuj wymagane pliki z ADK<br>© Zakończono           |  |                |  |  |
|                                             | Przygotuj plik WIM<br>© Zakończono                     |  |                |  |  |
| 8                                           | Instalacja pakietów językowych<br>Ø Zakończono         |  |                |  |  |
| ▮                                           | Instalacja sterowników<br>© Zakończono                 |  |                |  |  |
|                                             | Instalacja składników płyty ratunkowej<br>© Zakończono |  |                |  |  |
| 2                                           | Zapisz zmiany do pliku WIM                             |  |                |  |  |
| • •                                         | Odmontowanie pliku WIM                                 |  |                |  |  |
| 0                                           | Utwórz plik ISO<br>ℤ Oczekuje                          |  |                |  |  |
| Żródło:                                     | Windows 10 ADK (1607)                                  |  | <u>A</u> nuluj |  |  |

12. Po wygenerowaniu plik ISO ze środowiskiem Recovery Environment zostaje zapisany w lokalizacji wskazanej podczas konfiguracji. Zostaniesz zapytany czy chcesz plik ISO nagrać na płytę CD lub DVD bądź na pendrive.

| 🚳 Nagraj nośnik Recovery Env | ironment  |   |               | × |
|------------------------------|-----------|---|---------------|---|
| CD/DVD lub USB:              | D: [SCRE] |   |               | ~ |
|                              |           |   |               |   |
|                              |           |   |               |   |
|                              |           | ٢ | <u>S</u> tart |   |

**Ważne**: Jeżeli nagrywarka nie jest dostępna, wyświetlony zostanie komunikat o błędzie. Jeżeli nie chcesz zapisywać pliku ISO na nośniku, zamknij to okno.

## Zapisywanie ISO na pendrive za pomocą programu Rufus:

Rufus jest prostym programem pozwalającym na szybkie zapisanie obrazu ISO na pendrive i dyskach zewnętrznych. Dzięki niemu możliwe jest wybranie typu bootloadera, na którym system z obrazu ma się uruchamiać, to znaczy BIOS lub UEFI.

1. Pobierz program ze strony <u>https://rufus.ie/</u>.

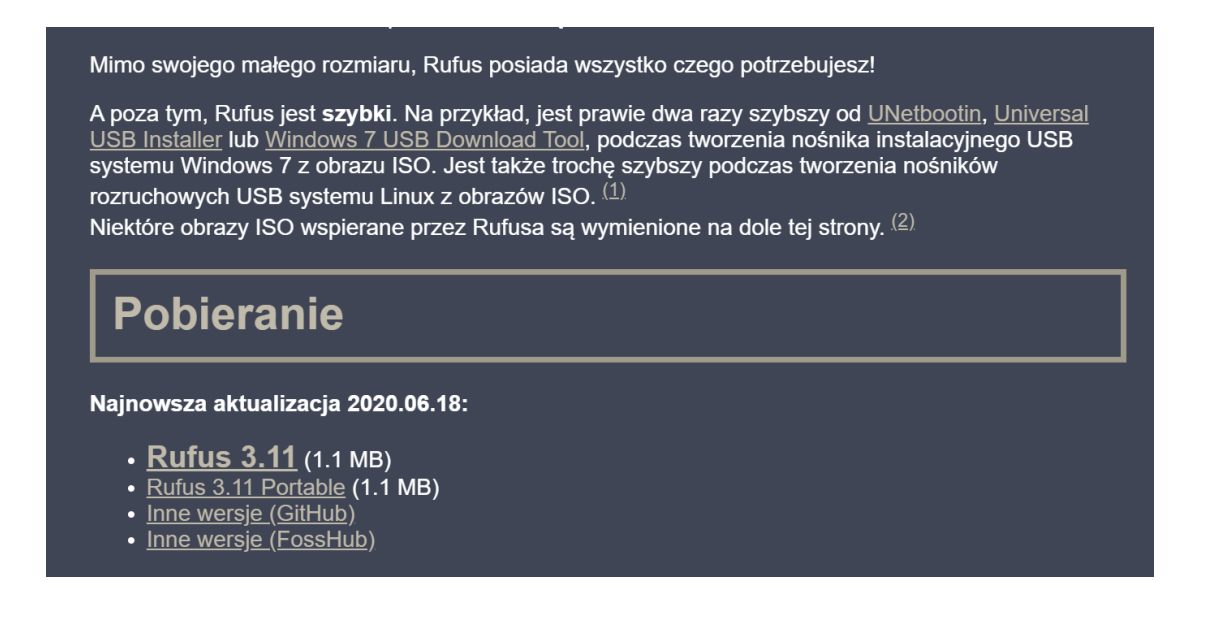

2. W sekcji Urządzenie wybierz swoje urządzenie, następnie kliknij po prawej przycisk WYBIERZ oraz wskaż plik ISO, który chcesz wykorzystać.

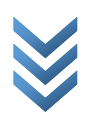

- 3. Wybierz schemat partycjonowania odpowiedni do swoich potrzeb. W przypadku starszych komputerów/serwerów zaleca się schemat MBR (kompatybilny z BIOS i starszymi wersjami UEFI), w przypadku nowszych wybierz schemat GPT (kompatybilny z UEFI).
- 4. Kliknij START na dole okna. Po tym rozpocznie się proces zapisu pliku ISO na nośnik zewnętrzny.

**UWAGA**: po rozpoczęciu dane znajdujące się na nośniku zostaną nadpisane danymi z nośnika ISO.

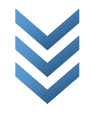